## Adobe Moving to Adobe Sign Enterprise

- Α  $\Lambda \triangleleft \Lambda \triangleleft \Lambda$ Α Α Α Α Α

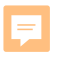

# Step 1: Download all signed documents

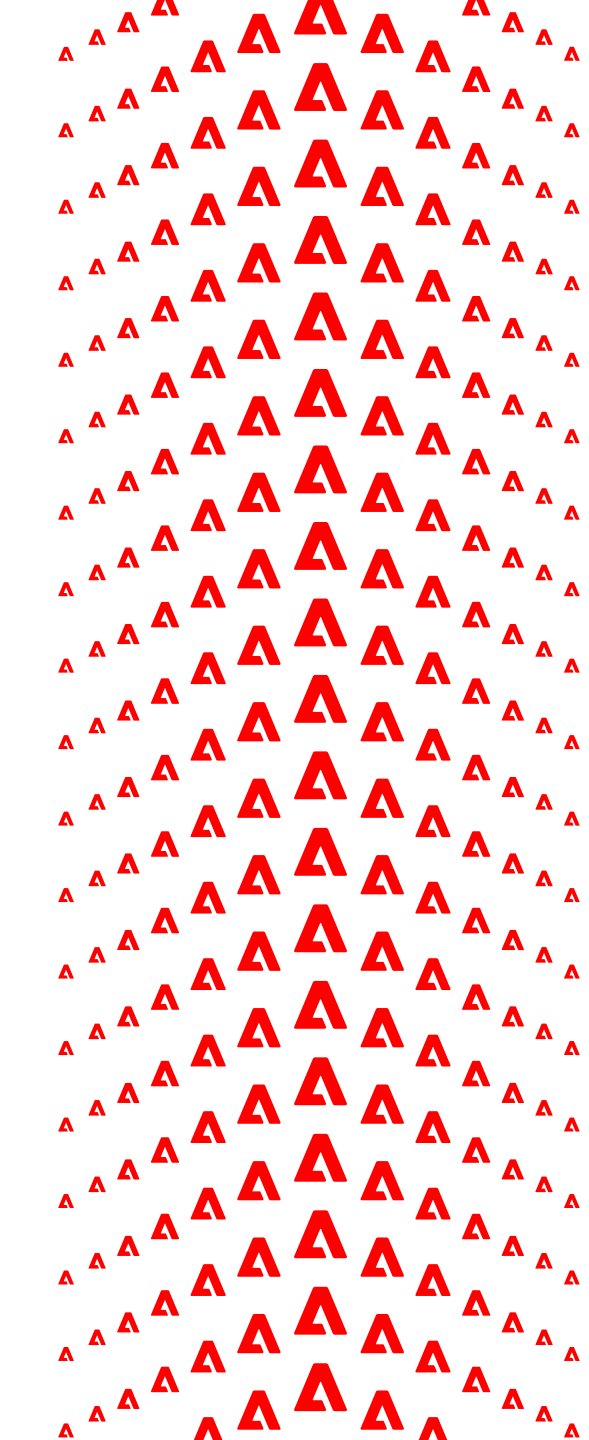

#### **Start in Acrobat**

F

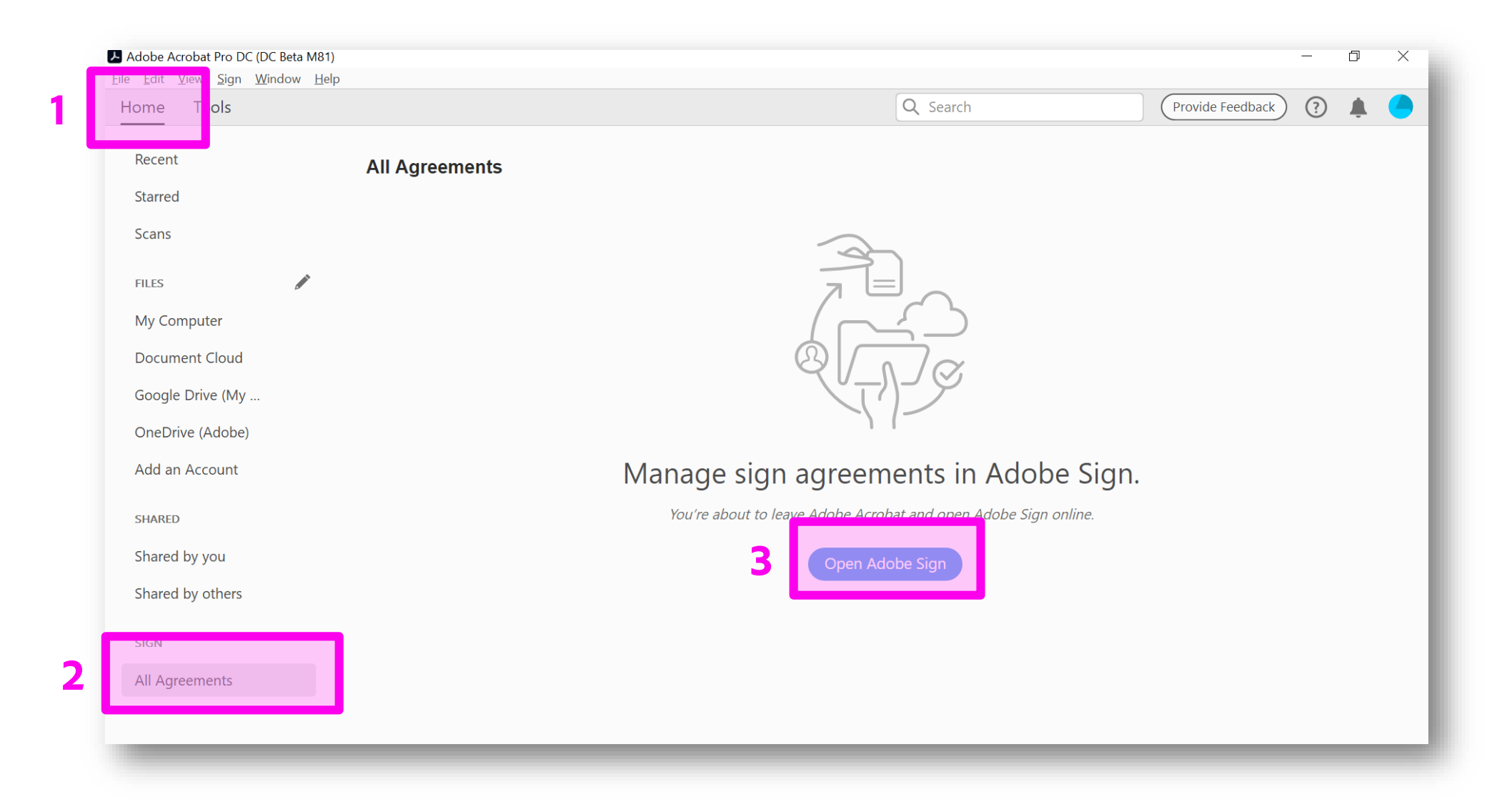

#### Move to Adobe Sign

Ţ

| 🔎 Adobe Sign        | _                          |                          |                                                  | ? -       |
|---------------------|----------------------------|--------------------------|--------------------------------------------------|-----------|
| Home Send Manage    | Account                    |                          |                                                  | Lori 🕶    |
| Your agreements     |                            |                          | <b>Filters Q</b> Search for agreements and users |           |
| STATUS              | In Progress                |                          |                                                  |           |
| In Progress (1)     |                            |                          |                                                  |           |
| Waiting for You (0) | RECIPIENTS                 | TITLE                    | STATUS                                           | MODIFIED  |
| Completed           | Lori DeFurio<br>Adobe Inc. | Adobe Model Release Form | Out for Signature                                | 9/22/2020 |
| Canceled            |                            |                          |                                                  |           |
| Expired             |                            |                          |                                                  |           |
| Draft               |                            |                          |                                                  |           |
| Templates           |                            |                          |                                                  |           |
| -                   |                            |                          |                                                  |           |

#### **Review your completed documents**

| Adobe Sign          |                       |        |                                                  |           |  |  |
|---------------------|-----------------------|--------|--------------------------------------------------|-----------|--|--|
| Home Send Manage A  | Account               |        |                                                  | Lori 🔫    |  |  |
| Your agreements     |                       |        | <b>Tilters Q</b> Search for agreements and users |           |  |  |
| STATUS              | Completed             |        |                                                  |           |  |  |
| In Progress (0)     | RECIPIENTS            | SENDER | TITLE                                            | MODIFIED  |  |  |
| Waiting for You (0) | Lori DeFurio          | Me     | Adobe Model Release Form                         | 9/22/2020 |  |  |
| Completed           | Adobe Inc.            | IVIC   |                                                  | 712212020 |  |  |
| Canceled            | Akira Tanaka<br>Adobe | Me     | EventRegistration                                | 9/22/2020 |  |  |
| Expired             |                       |        |                                                  |           |  |  |
| Draft               |                       |        |                                                  |           |  |  |
| Templates           |                       |        |                                                  |           |  |  |
|                     |                       |        |                                                  |           |  |  |
|                     |                       |        |                                                  |           |  |  |

Ţ

#### Download each agreement

| 📕 Adobe Sign        |                            |        |                                                           | ~ (?)             |
|---------------------|----------------------------|--------|-----------------------------------------------------------|-------------------|
| Home Send Manage    | Account                    |        |                                                           | Lori 🕶            |
| Your agreements     |                            |        | <b>T</b> Filters <b>Q</b> Search for agreements and users |                   |
| STATUS              | Completed                  |        |                                                           |                   |
| Waiting for You (0) | RECIPIENTS                 | SENDER | TITLE                                                     |                   |
| Completed           | Lori DeFurio<br>Adobe Inc. | Me     | Adobe Model Release Form                                  | Open Download PDF |
| Canceled            | Akira Tanaka<br>Adobe      | Me     | EventRegistration                                         | 9/22/2020         |
| Expired             |                            |        |                                                           |                   |
| Draft               |                            |        |                                                           |                   |
| Templates           |                            |        |                                                           |                   |
|                     |                            |        |                                                           |                   |

Ţ

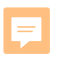

### **Step 2: Archive your account**

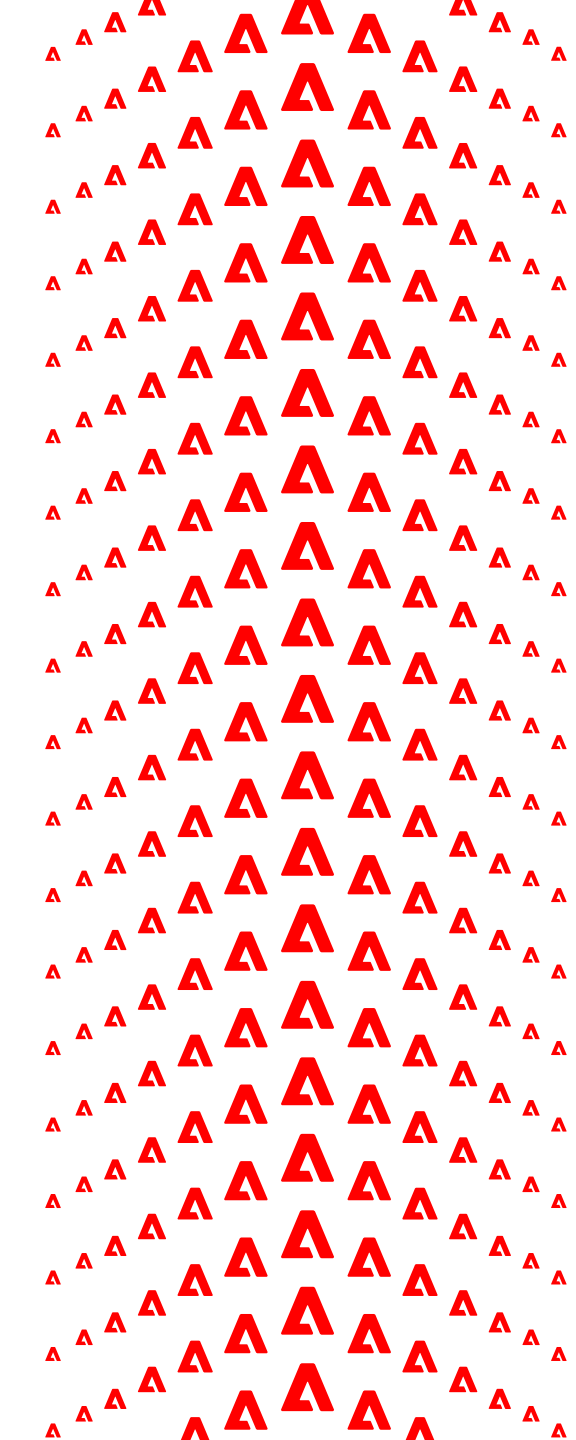

#### Automated email to users

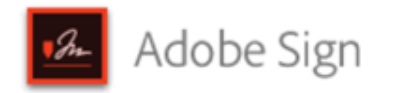

The administrator of Adobe Production Demo: Sign Support has provided you access to an Adobe Sign account. As you already have an existing Sign account associated with this email address, please choose one of the following two options below if you wish to access this new Sign account with this email address. Once you access this new Sign account, administrators of Adobe Production Demo: Sign Support will be able to access any electronic documents that you sign or send via this new account.

1. Archive existing Sign account:

If you no longer require access to your existing Sign account, you may archive it. If there is any content you would like to first download from your existing account, please log in to your existing account and do that before clicking "Archive".

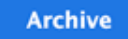

2. Change email address associated with existing Sign account:

If you still require access to your existing Sign account, you can change the email address associated with this account. You will then be able to access this new Sign account Adobe Production Demo: Sign Support with your existing email address csimmsdemo@gmail.com. However you will not be able to initiate new transactions with your existing Sign account.

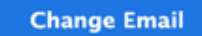

Download the Adobe Sign mobile app for your iPhone/iPad or Android device to begin using Adobe Sign while on the go and collect in-person e-signatures from others.

If you have any questions, please contact your IT Administrator.

Thank you,

The Adobe Sign Team

©2020 Adobe. All Rights Reserv